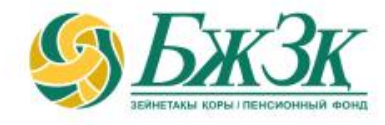

## ПАМЯТКА ПОЛЬЗОВАТЕЛЯ «ЛИЧНОГО КАБИНЕТА»

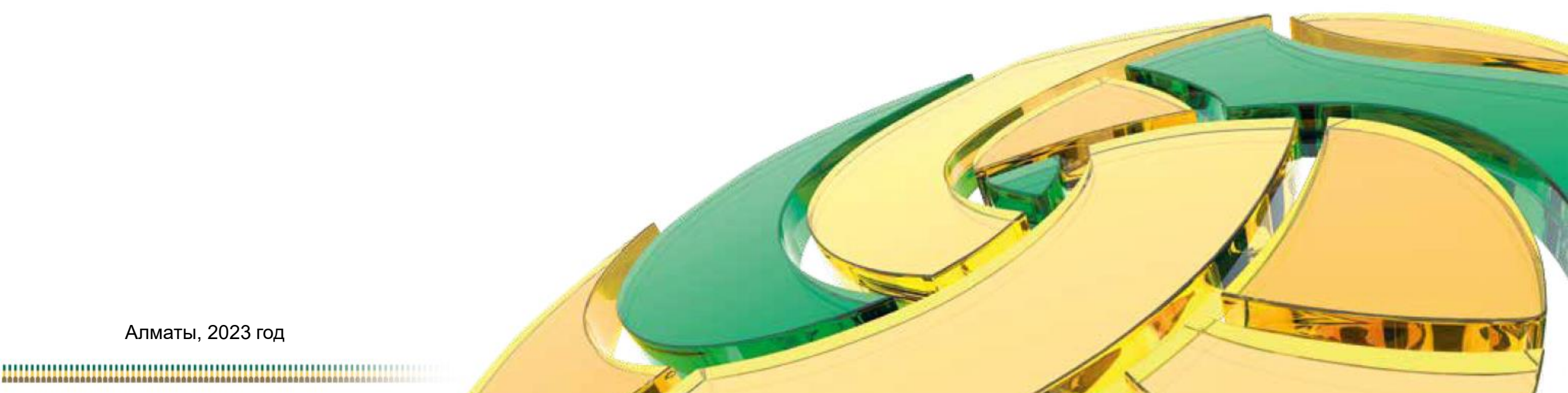

### ОБЩИЕ ПОЛОЖЕНИЯ

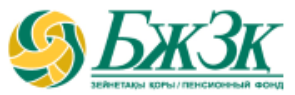

#### Воспользоваться электронными услугами в «Личном кабинете» можно при следующих условиях:

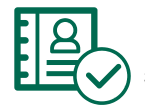

наличие у вкладчика (получателя) актуального ключа электронной цифровой подписи (далее – ЭЦП)

8

подтверждение из Государственной базы данных «Физические лица» (далее – ГБД ФЛ) наличия у вкладчика (получателя) действующего документа, удостоверяющего личность

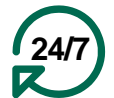

Услуга доступна вкладчику (получателю) круглосуточно (за исключением перерывов в работе интернет-ресурса ЕНПФ и (или) сервиса ГБД ФЛ в связи с проведением технических работ)

#### РАЗДЕЛ «ЛИЧНЫЙ КАБИНЕТ» ИНТЕРНЕТ-РЕСУРСА ЕНПФ ДАЕТ ВОЗМОЖНОСТЬ:

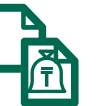

Сформировать выписку с индивидуального пенсионного счета (ИПС)

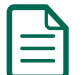

Получить справку о наличии ИПС

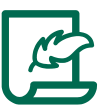

Внести изменения и (или) дополнения в реквизиты/банковские реквизиты

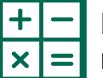

Рассчитать прогнозный размер будущей пенсии

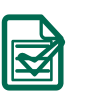

Отследить статус заявления на выплату/перевод/изменение банковских реквизитов

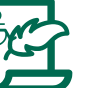

Подать заявление на получение пенсионных выплат:

- за счет ОПВ и (или) ОППВ при наличии инвалидности 1 или 2 группы, установленной бессрочно;
- за счет ДПВ:
  - лицам, достигшим 50-летнего возраста;
  - являющихся лицами с инвалидностью

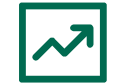

Подать заявления о (об) выборе (изменении) управляющего инвестиционным портфелем (УИП) или на возврат пенсионных накоплений, находящихся в доверительном управлении УИП, в доверительное управление Национальному Банку Республики Казахстан

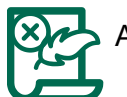

• Аннулировать ранее поданное заявление на перевод в доверительное управление УИП

### АВТОРИЗАЦИЯ ВКЛАДЧИКА (ПОЛУЧАТЕЛЯ) НА САЙТЕ АО «ЕНПФ»

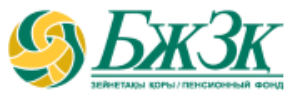

Стартовая страница раздела «Личный кабинет» предоставляет возможность пользователю авторизоваться двумя способами:

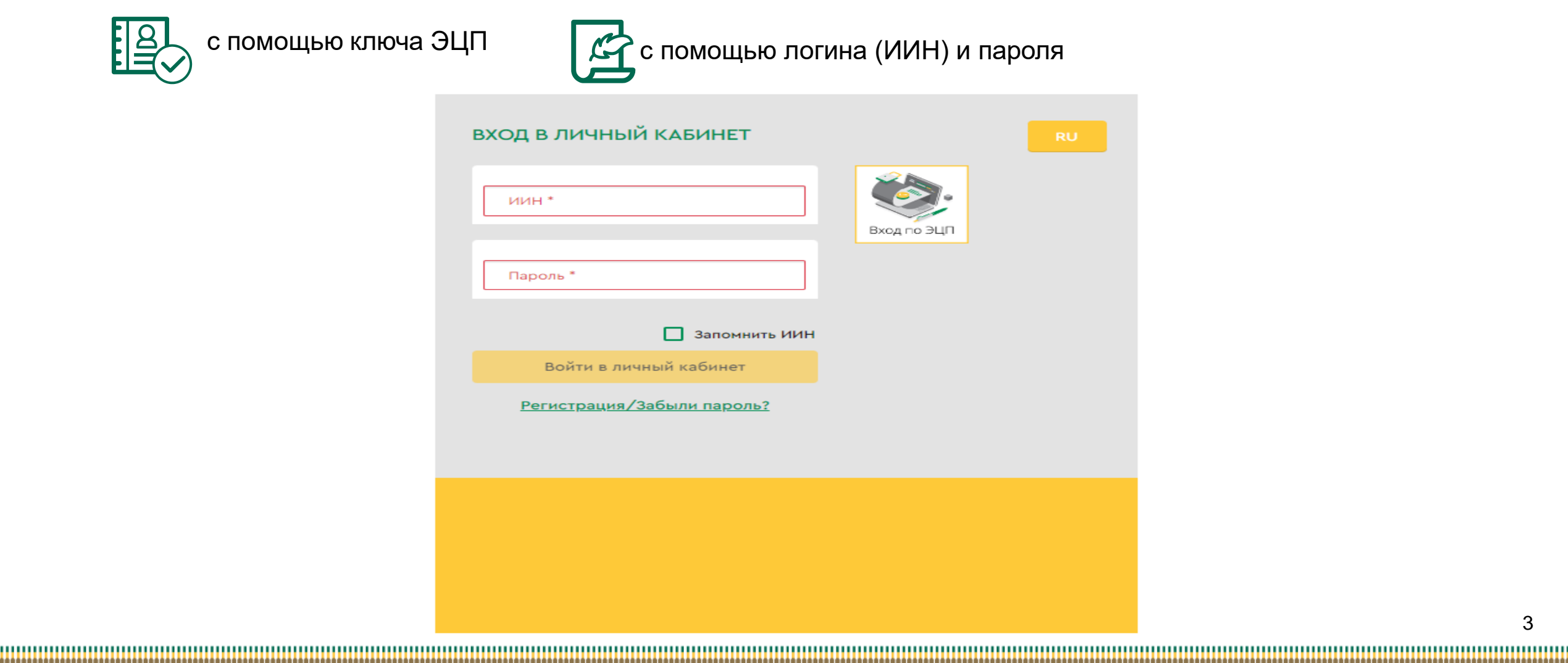

### І-ый СПОСОБ АВТОРИЗАЦИИ В ЛИЧНОМ КАБИНЕТЕ

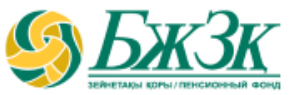

#### АВТОРИЗАЦИЯ ПРИ ПОМОЩИ КЛЮЧА ЭЦП

Получение доступа к Услуге предполагает обязательную авторизацию вкладчика (получателя).

Для работы в разделе интернет-ресурса, предполагающего использование ЭЦП, обязательно наличие установленного (запущенного) на Вашем персональном компьютере программного обеспечения (далее – ПО) NCALayer.

В случае отсутствия установленного ПО, можно скачать установочный файл ПО NCALayer. Руководство пользователя по установке ПО NCALayer доступна на сайте Национального удостоверяющего центра РК по ссылке: https://pki.gov.kz/ncalayer/.

Если ключ ЭЦП находится на компьютере пользователя в виде файла (так называемый файловый сертификат), то после выбора пункта «Ваш компьютер», необходимо указать путь к этому файлу, вызвав диалоговое окно выбора файла.

Следует учесть, что для авторизации на интернет-ресурсе необходимо использовать ключ ЭЦП, который предназначен для аутентификации (название файла начинается на **AUTH\_RSA**). После выбора файла и закрытия диалогового окна необходимо нажать кнопку

«Войти». Для получения доступа java-апплета к файлу необходимо в появившемся диалоговом окне ввести пароль на хранилище ключей и нажать кнопку «Открыть», после подтвердить Ваши действия путем нажатия кнопки «Подписать».

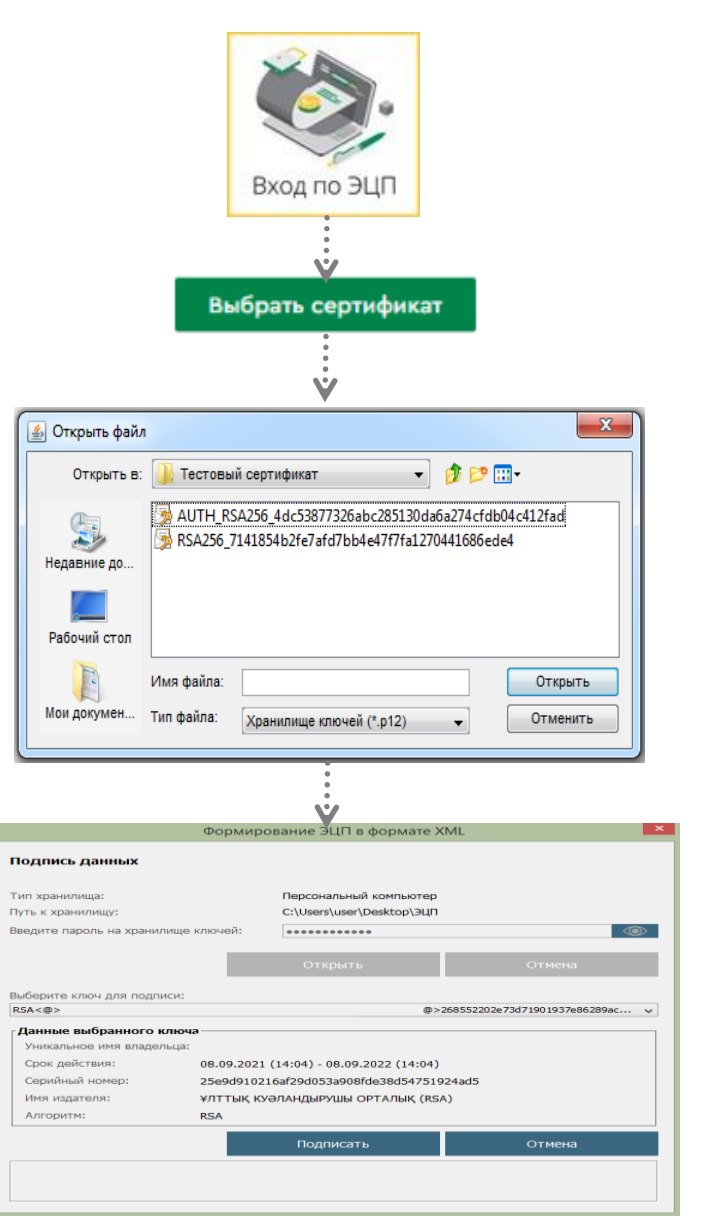

### ІІ-ой СПОСОБ АВТОРИЗАЦИИ В ЛИЧНОМ КАБИНЕТЕ

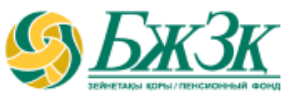

#### АВТОРИЗАЦИЯ ПРИ ПОМОЩИ ИИН И ПАРОЛЯ

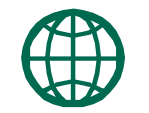

Пользователи могут самостоятельно зарегистрироваться на сайте и присвоить себе пароль для дальнейшей авторизации на сайте. Для регистрации необходимо в форме соответствующего подраздела указать свои реквизиты:

#### Регистрация на сайте (Шаг 1)

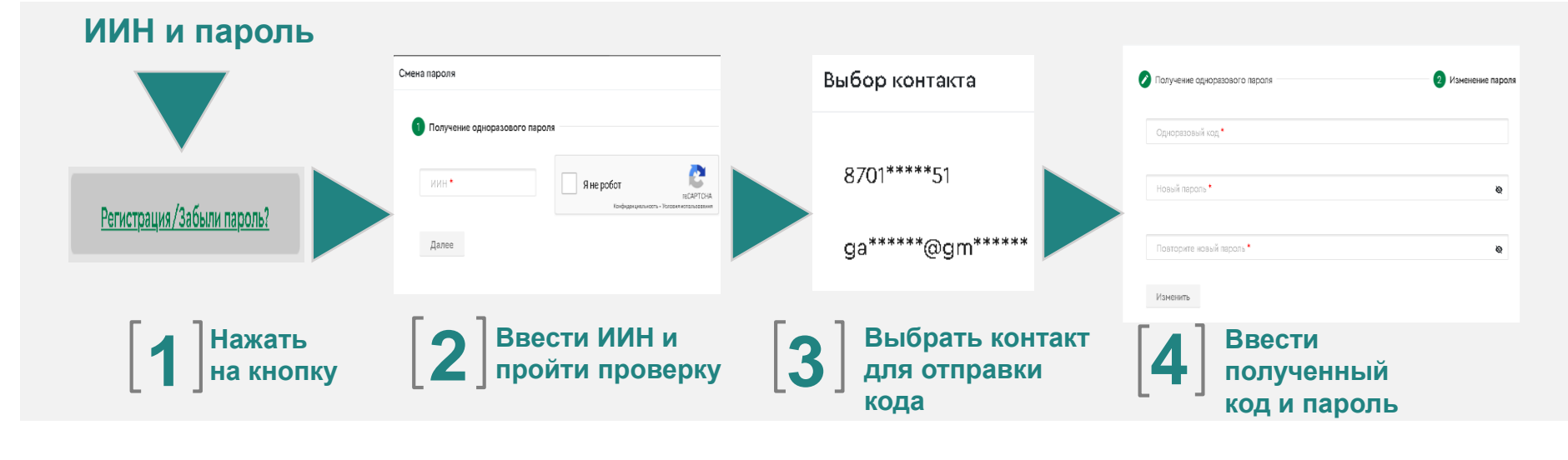

\* Номер мобильного телефона должен быть указан казахстанского провайдера

### ІІ-ой СПОСОБ АВТОРИЗАЦИИ В ЛИЧНОМ КАБИНЕТЕ

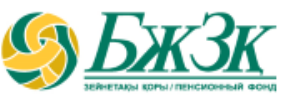

#### АВТОРИЗАЦИЯ ПРИ ПОМОЩИ ИИН И ПАРОЛЯ

В случае, если по введенным реквизитам в информационной системе (ИС) ЕНПФ вкладчик (получатель) не будет найден, то соответствующая ошибка отобразится на экране. В случае успешной идентификации пользователю на указанный номер мобильного телефона/адрес электронной почты будет направлено сообщение, содержащее одноразовый пароль.

#### Использование одноразового пароля (Шаг 2)

| ена пароля          |              |                    |
|---------------------|--------------|--------------------|
| 🖉 Получение однораз | ювого пароля | 2 Изменение пароля |
| Одноразовый код •   |              |                    |
| Новый пароль *      |              | ø                  |
| Повторите новый п   | ароль *      | <b>Q</b>           |
| Изменить            |              |                    |

Далее на экране отобразится окно для ввода данных, в которое необходимо ввести полученный пользователем одноразовый пароль и присвоить новый пароль для входа (авторизации) в Личный кабинет.

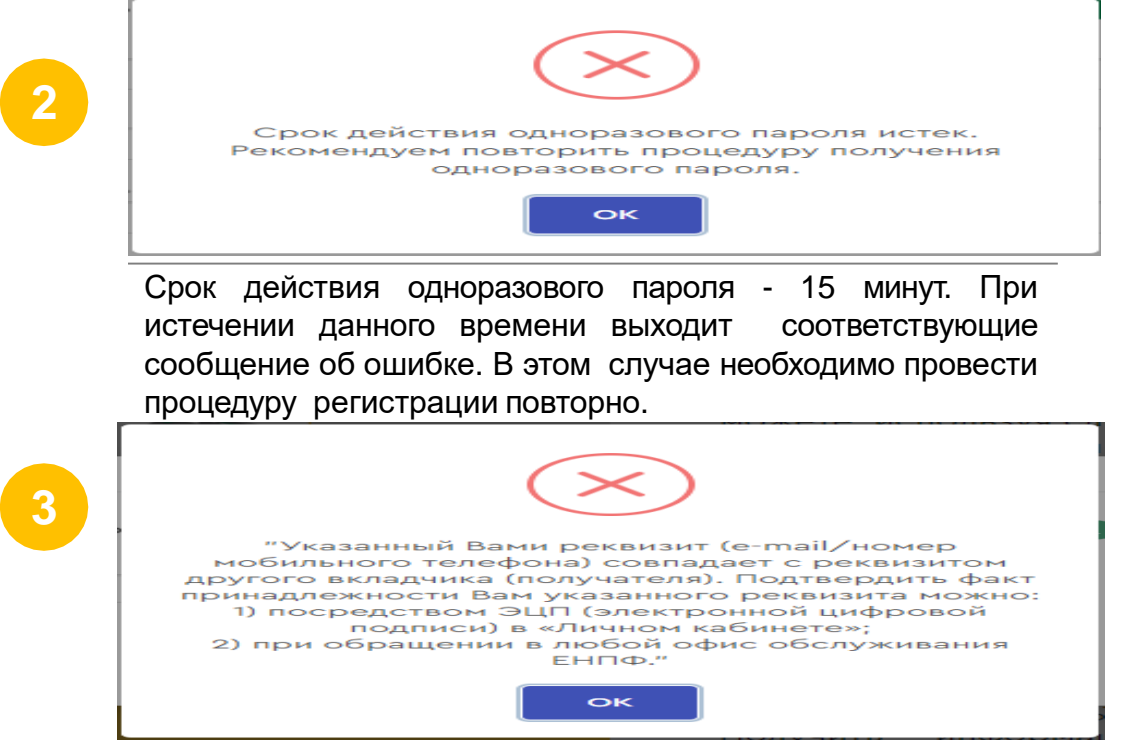

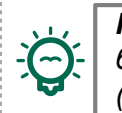

**Примечание:** Так как в ИС ЕНПФ имеются дублированные мобильные телефоны и электронные адреса, в рамках информационной безопасности реализована соответствующая проверка. Вкладчики (получатели), чьи контакты совпадают с контактами других вкладчиков (получателей), при авторизации получат сообщение об ошибке.

#### УСПЕШНАЯ АВТОРИЗАЦИЯ В «ЛИЧНОМ КАБИНЕТЕ»

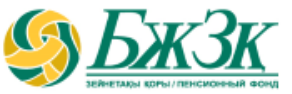

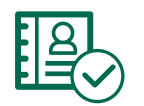

В случае успешной авторизации в «Личном кабинете» на экране отобразится кабинет физического лица. По умолчанию открывается персональная информация и иные сведения о пенсионных накоплениях:

100 000,00 Tr.

в т.ч. инвест. доход 195,34

ДПВ DV-15-00013371

|                                             | S EHIM                                                                                                    |                                                                                                    |                                                                                                    | RU 🖸 💽                                                                                                    |
|---------------------------------------------|----------------------------------------------------------------------------------------------------|----------------------------------------------------------------------------------------------------|----------------------------------------------------------------------------------------------------|----------------------------------------------------------------------------------------------------|
|                                             | КАБИНЕТ<br>ФИЗИЧЕСКО                                                                                                    | ОГО ЛИЦА                                                                                                    |                                                                                                    |                                                                                                    |
| <ul> <li>Главная</li> <li>Услуги</li> </ul> | С ТЕСТОВ ТЕС<br>ИИН 12345678910<br>Дата рождёния:<br>Адрес:<br>Квартира:<br>Мобильный телефон:<br>Электронный адрес:<br>Пол:<br>Вид документа: | 21<br>31.05.1988<br>ул.ГОГОЛЯ, д.118, АЛМАЛИНСКИЙ р-н, Г. АЛМАТЫ, 050000<br>**<br>8 (701) ***.**-51<br>g=******@gmail.com<br>Мужской<br>Удостоверение личности | Информация по состоянию на 10.11.2021<br>ОБЩАЯ СУММА ПЕНСИОННЫХ<br>НАКОПЛЕНИЙ (ПН):<br>5 100 000,00 тг.<br>в тм. инвест. доход 2 474 824,21<br>СУММА ПЕНСИОННЫХ НАКОПЛЕНИЙ ЗА<br>СЧЕТ ОПВ Ф<br>5 000 000,00 тг.<br>в тм. инвест. доход 2 474 628,87 | порог минимальной достаточности<br>на 2021 год (2)<br>2 760 000,00 тг.<br>сумма пн. превышающая порог<br>минимальной достаточности (2)<br>2 240 000,00 тг.<br>сумма пн. доступная для изъятия<br>при единовременном удержании ипы<br>(0) |
|                                             | Номер документа:                                                                                                    | 034*****                                                                                                    | ОПВ 0У-03-00228770<br>СУММА ПЕНСИОННЫХ НАКОПЛЕНИЙ ЗА<br>СЧЕТ ДПВ ()                                                                                                    | 2 016 000,00 тг.<br>сумма пн, доступная для изъятия<br>при отложенном удержании ипн ©<br>2 240 000,00 тг.                                                                                                    |

Время последнего успешного входа 10.11.2021 12:00:09

Время последней неудачной попытки входа 11.11.2021 11:41:57

<u>1 попыток</u> неудачного входа с 10.11.2021 12:00:09

CALL CENTER

Званак па Казыстыу беспляный

0 1418

Курс валют на 11.11.2021

СУММА ПН, ДОСТУПНАЯ ДЛЯ ПЕРЕДАЧИ В

Получение сведений о ПН

**ДОВЕРИТЕЛЬНОЕ УПРАВЛЕНИЕ УИП** 

2 240 000,00 Tr.

C EUR - 49633 (-1.46%)

\$ USD - 428.51 (-0.71%)

7

P RUB - 6.06 (0.01%) по данным НБ РК

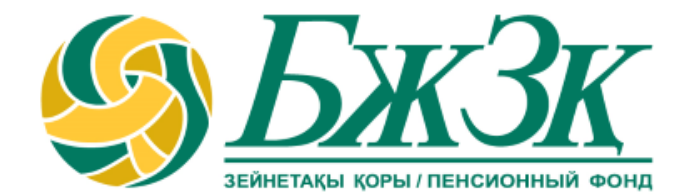

# Спасибо!